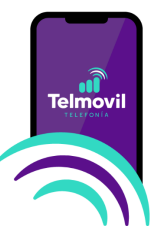

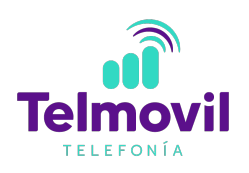

## Manual de configuración de red Telmovil para dispositivos android

Bienvenido a Telmovil, el servicio de telefonía y datos móviles soportado bajo una red 4.5G / 5G de la más alta tecnología.

Si el equipo con el que realizaste la activación de tu servicio cuenta con sistema operativo Android y aún no cuentas con servicio de datos, es necesario realizar la configuración de una red APN para que el servicio Telmovil funcione.

## **Contenido:**

- Configuración de red APN
- · Validación de Roaming activado
- Configuración de red APN por medio del forzado de red
- · Configuración VoLTE para dispositivos android

## Configuración de red APN

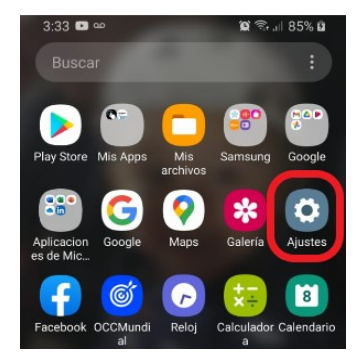

1. Entra a "ajustes y/o configuración" en tu dispositivo móvil

2. Entra a "Conexiones" en tu dispositivo móvil

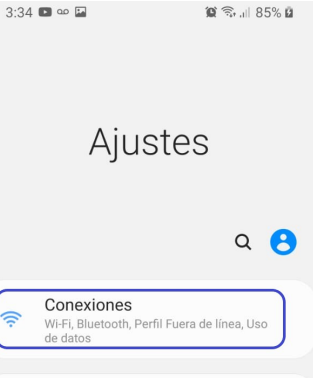

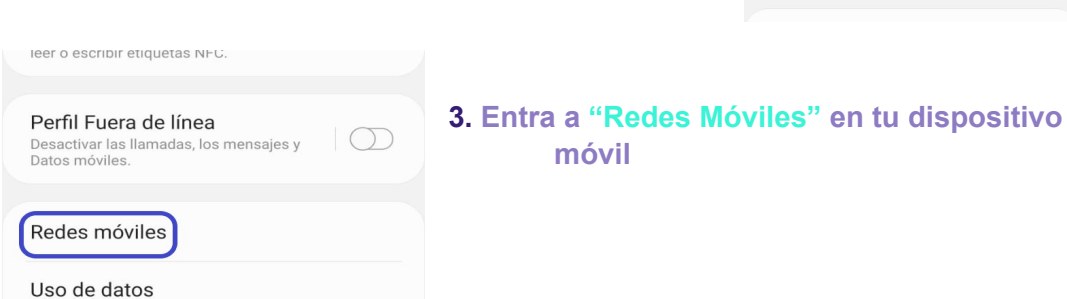

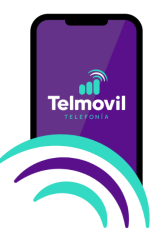

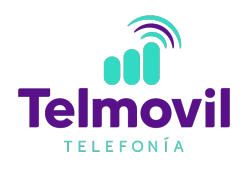

| 4. | Entra a "Nombres d | le punt | os de | acceso" | en | tu |
|----|--------------------|---------|-------|---------|----|----|
|    | dispositivo móvil  |         |       |         |    |    |

| Modo de red                     |  |
|---------------------------------|--|
| LTE/3G/2G (conexión automática) |  |

Nombres de punto de acceso

Operadores de red

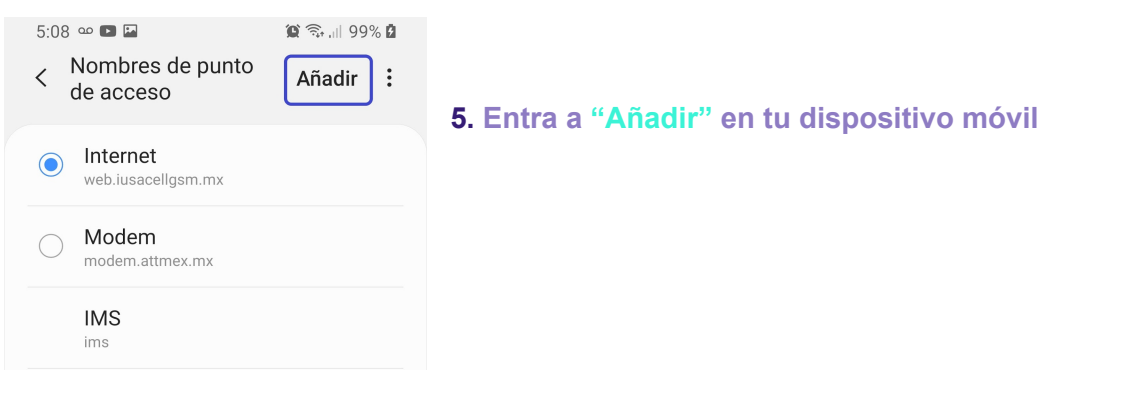

6. Edita "Apn" en tu dispositivo móvil con los siguientes datos:

- a) Internet
- b) "internet.mvno154.com"

| 🈰 🖘 , iii 99% 🕻 |
|-----------------|
| :               |
|                 |
|                 |
|                 |

| 7:15 ∞                    | 黛 🗟 💷 93% 🗎 |                                                                 |
|---------------------------|-------------|-----------------------------------------------------------------|
| < Editar APN              | Guardar     | <b>c</b> ) Por último da clic en el icono de tres puntos en la  |
| Nombre                    | Descartar   | parte superior derecha de la pantalla y selecciona<br>"Guardar" |
| No definido               |             |                                                                 |
| <b>APN</b><br>No definido |             |                                                                 |

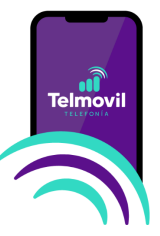

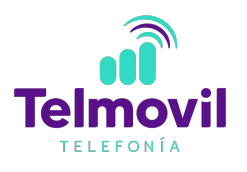

## Validación de Roaming activado

Asegúrate tener el servicio de Roaming activado para que sigas conectado en zonas de cobertura complicadas. Para activar esta opción, sigue los siguientes pasos generales:

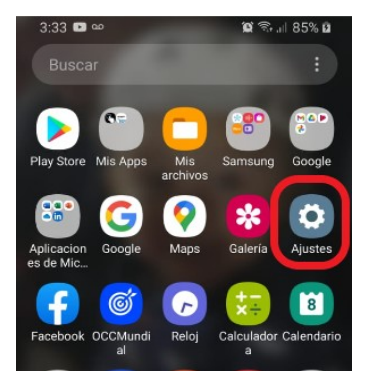

1. Entra a "ajustes y/o configuración" en tu dispositivo móvil

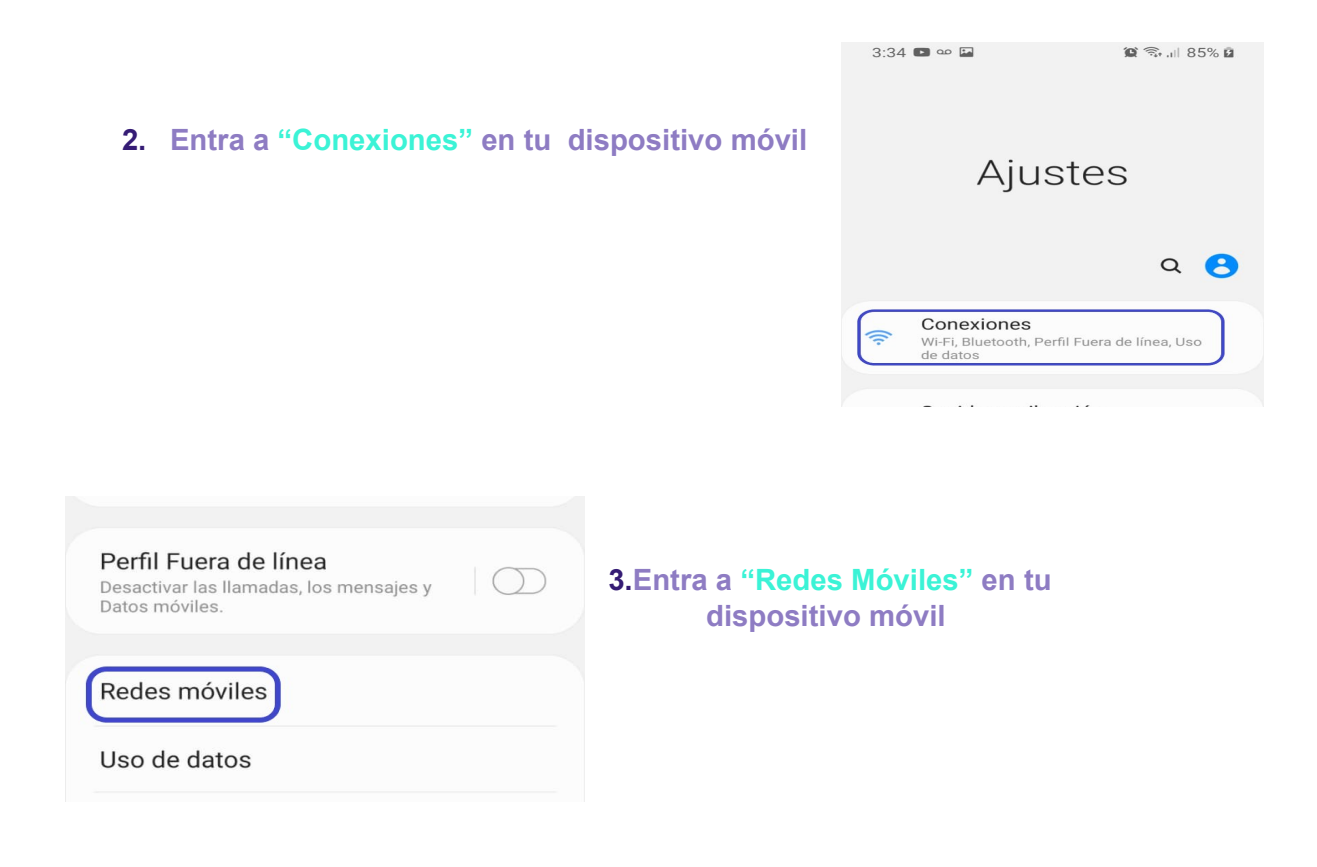

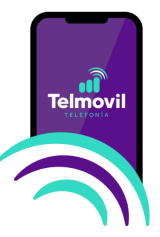

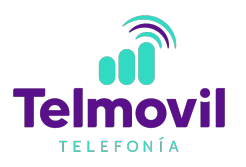

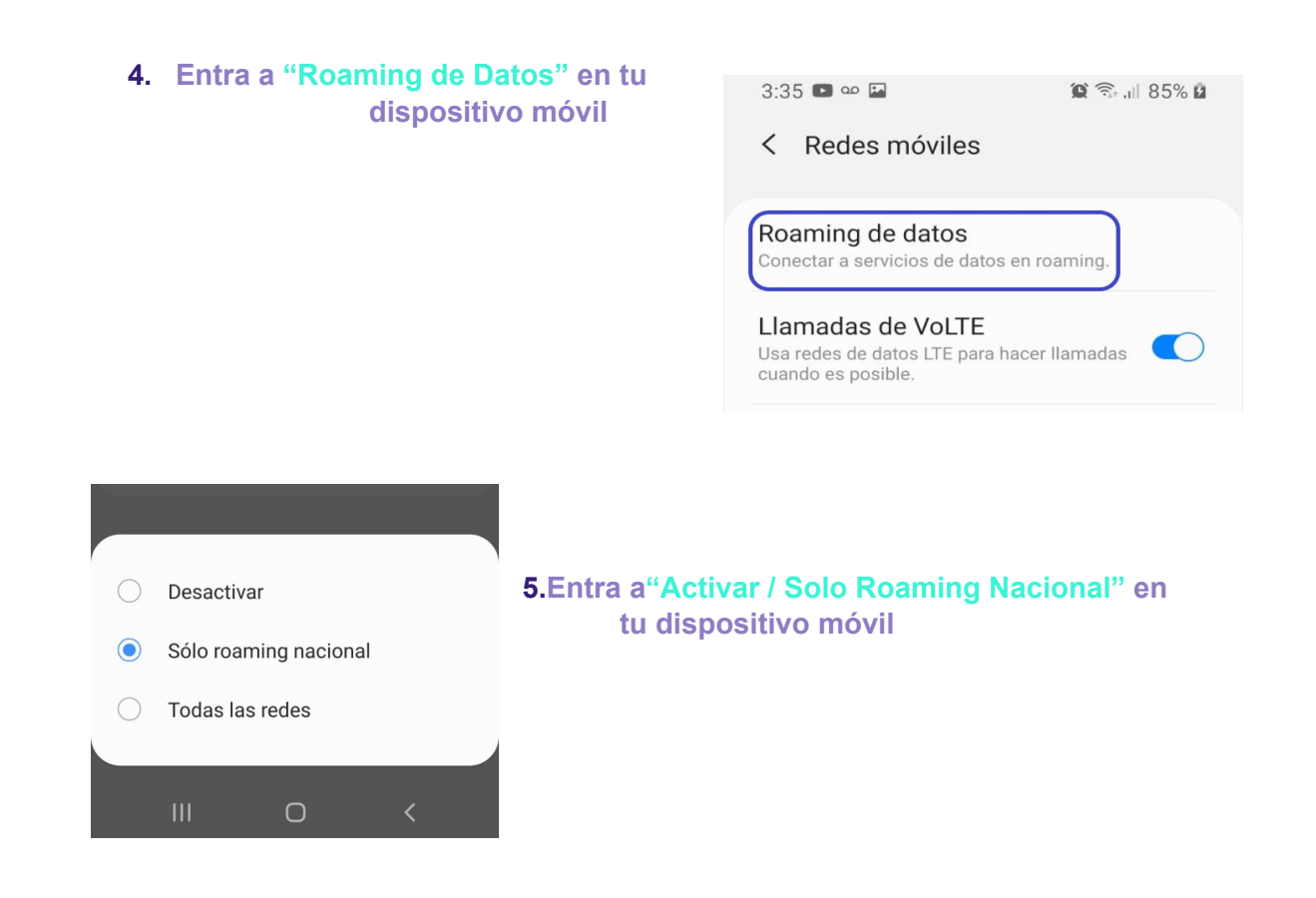